v20230119

Table of contents

| Table of contents     | 1  |
|-----------------------|----|
| Download              | 2  |
| Setup                 | 3  |
| Concept               | 10 |
| License               | 12 |
| Hardware requirements | 15 |
| Service               | 16 |
| FAQ                   | 20 |
| Web Remote            | 21 |
| Settings              | 26 |
| Backup                | 27 |
| Update                | 29 |
| Migrate               | 30 |
| File Types            | 31 |
| Revision History      | 32 |

v20230119

### Download

The product name is Limagito File Mover aka LimagitoX (hereinafter the "File Mover"). Current version is v2023. Please download a recent version of the File Mover before you start with the installation.

32bit and 64bit installers are available at: <a href="http://limagito.com/file-mover-downloads/">http://limagito.com/file-mover-downloads/</a> Our File Mover can be installed on Windows 7 / 2008R2 and up (at present Windows 11 / 2022).

Please read the following policies carefully before you start using our File Mover.

#### License Type policy:

For the Limagito file mover software is a Lite, Single User, Site and Corporate License available. The Lite version is free, but all options are available, so you can fully evaluate our product before purchasing. A Single User License grants you the right to install and use Limagito file mover on a single machine. A Single User License key is generated for a specific hostname (= not transferable). A Site License allows you the right to install and use Limagito file mover across multiple machines in your organization at 1 site (physical site or geographic location). A Corporate License allows you the right to install and use Limagito file mover across multiple machines in your organization at 5 physical sites or geographic locations of your organization. These licenses cannot be transferred between `organizations'.

None of these Licenses allows you to redistribute our software. We offer a special redistribution license that allows other developers/integrators to include our file mover software with their own products. With this license you can add our file mover within your own product/service either as "SaaS" or "On-Premise" installation.

#### **Privacy Policy:**

Any personal information received will only be used to fill your order. We will not sell or redistribute your information to anyone.

#### **Refund Policy:**

We provide a free Lite version to let you fully evaluate our product(s) before purchasing. Unlike physical goods, electronically distributed software and software licenses can be duplicated. Once a license has been issued, it is unfortunately not possible for us to recall all copies. Therefore, Limagito.com does not accept product returns or exchanges. It is your responsibility to familiarize yourself with this refund policy. By placing an order, you are supposed to have read this refund policy, agreed with and fully accepted the terms of this refund policy. If you do not agree with or fully accept the terms of this refund policy, please do not purchase our product.

#### v20230119

## Setup

Execute the setup after download. In the first setup screen you'll see the version of our File Mover.

| 🚽 Setup - LimagitoX File Mo | - X                                                                                |
|-----------------------------|------------------------------------------------------------------------------------|
| -0                          | Welcome to the LimagitoX File<br>Mover (x64) Setup Wizard                          |
|                             | This will install LimagitoX File Mover (x64) version 2023.1.12.0 on your computer. |
| FR                          | It is recommended that you close all other applications before continuing.         |
| HOM                         | Click Next to continue, or Cancel to exit Setup.                                   |
|                             |                                                                                    |
|                             |                                                                                    |
|                             | <u>N</u> ext Cancel                                                                |

#### v20230119

In the next screen you'll need to accept our license agreement, otherwise it isn't possible to continue with the installation.

| Setup - LimagitoX File Mover (x64) —                                                                                                    | ×      |
|----------------------------------------------------------------------------------------------------|--------|
| License Agreement<br>Please read the following important information before continuing.                                                                                                    | (III)  |
| Please read the following License Agreement. You must accept the terms of this<br>agreement before continuing with the installation.                                                                                                    |        |
| END-USER LICENSE AGREEMENT<br>IMPORTANT! BE SURE TO CAREFULLY READ AND UNDERSTAND ALL OF THE<br>RIGHTS AND<br>RESTRICTIONS SET FORTH IN THIS END-USER LICENSE AGREEMENT ("EULA").<br>This EULA is a binding legal agreement between you and <u>www.limaqito.com</u><br>(hereinafter "Licensor") for the materials accompanying this EULA, including<br>the accompanying computer software, legal forms, associated media, printed<br>materials and any "online" or electronic documentation (hereinafter the<br>"Software"). By installing the Software, you agree to be bound by the terms of | ~      |
| <ul> <li>I accept the agreement</li> <li>I do not accept the agreement</li> </ul>                                                                                                    |        |
| <u>B</u> ack <u>N</u> ext (                                                                                                    | Cancel |

In the next screen you can choose the installation directory.

• Default directory = 'Program Files'

| 🛃 Setup - LimagitoX File Mover (x64)                                                 | _       |      | ×    |
|--------------------------------------------------------------------------------------|---------|------|------|
| Select Destination Location<br>Where should LimagitoX File Mover (x64) be installed? |         | (    | (n)  |
| Setup will install LimagitoX File Mover (x64) into the following                     | folder. |      |      |
| To continue, click Next. If you would like to select a different folder, cl          | ick Bro | wse. |      |
| C:\Program Files\LimagitoX File Mover                                                | Bro     | owse |      |
| At least 213,4 MB of free disk space is required.                                    |         |      |      |
| <u>B</u> ack <u>N</u> ext                                                            | :       | Car  | icel |

### v20230119

At this moment only a 'Full installation' is available.

| Setup - LimagitoX File Mover (x64)                                                                                    | _            |           | Х    |
|----------------------------------------------------------------------------------------------------|--------------|-----------|------|
| Select Components<br>Which components should be installed?                                                            |              | (.        | (1)  |
| Select the components you want to install; clear the components y install. Click Next when you are ready to continue. | /ou do no    | t want to |      |
| Full installation                                                                                                    |              | ~         | /    |
|                                                                                                    |              |           |      |
|                                                                                                    |              |           |      |
|                                                                                                    |              |           |      |
|                                                                                                    |              |           |      |
|                                                                                                    |              |           |      |
| Back                                                                                                    | <u>l</u> ext | Car       | icel |

In the next screen you can choose the name of the start menu folder

| Setup - LimagitoX File Mover (x64)                                            | -         |           | ×   |
|-------------------------------------------------------------------------------|-----------|-----------|-----|
| Select Start Menu Folder<br>Where should Setup place the program's shortcuts? |           |           |     |
| Setup will create the program's shortcuts in the following S                  | tart Menu | u folder. |     |
| To continue, click Next. If you would like to select a different folder,      | click Bro | wse.      |     |
| LimagitoX File Mover (x64)                                                    | Bre       | owse      |     |
|                                                                               |           |           | _   |
|                                                                               |           |           |     |
|                                                                               |           |           |     |
|                                                                               |           |           |     |
|                                                                               |           |           |     |
|                                                                               |           |           |     |
|                                                                               |           |           |     |
| <u>B</u> ack <u>N</u> e                                                       | xt        | Can       | cel |

- Please enable 'Web Remote Client' if you want to install our Web Remote Service (= Controlling the File Mover engine using a web browser).

- Please enable 'File Mover as Application' if you want to run our File Mover engine as Application instead of a Windows Service.

| 📩 Setup - LimagitoX File Mover (x64)                                                                        | _           |          | ×    |
|----------------------------------------------------------------------------------------------------|-------------|----------|------|
| لح<br>Select Additional Tasks<br>Which additional tasks should be performed?                                |             | (        |      |
| Select the additional tasks you would like Setup to perform while inst                                      | talling Lin | nagitoX  |      |
| File Mover (x64), then click Next.<br>This will install the File Mover Web Remote Client and the ExtJS Fran | nework (    | (uniGUI) |      |
| Web Remote Client<br>The File Mover will be used as Application instead of a Service                        |             |          |      |
| File Mover as Application (novice user)                                                                     |             |          |      |
|                                                                                                    |             |          |      |
|                                                                                                    |             |          |      |
|                                                                                                    |             |          |      |
| <u>B</u> ack <u>N</u> e                                                                                     | xt          | Can      | icel |

v20230119

Ready to install screen. Click "Install" to continue.

| Setup - LimagitoX File Mover (x64) 🔓 — 🗆                                                                                | ×     |
|----------------------------------------------------------------------------------------------------|-------|
| Ready to Install<br>Setup is now ready to begin installing LimagitoX File Mover (x64) on your<br>computer.              |       |
| Click Install to continue with the installation, or click Back if you want to review or<br>change any settings.         |       |
| Setup type:<br>Full installation                                                                                        | ^     |
| Selected components:<br>Full Installation                                                                               |       |
| Additional tasks:<br>This will install the File Mover Web Remote Client and the ExtJS Framework (u<br>Web Remote Client |       |
| < >                                                                                                    | ~     |
| <u>B</u> ack <u>Install</u> C                                                                                           | ancel |

#### Install in progress...

| Setup - LimagitoX File Mover (x64)                                                         | _        |    | ×     |
|--------------------------------------------------------------------------------------------|----------|----|-------|
| <b>Installing</b><br>Please wait while Setup installs LimagitoX File Mover (x64) on your o | omputer. |    | Co    |
| Extracting files<br>C:\Program Files\LimagitoX File Mover\LimagitoXC.exe                   |          |    |       |
|                                                                                            |          |    |       |
|                                                                                            |          |    |       |
|                                                                                            |          |    |       |
|                                                                                            |          |    |       |
|                                                                                            |          |    |       |
| \?                                                                                         |          |    |       |
|                                                                                            |          | Ca | ancel |

v20230119

When our 'Web Remote Client' previously was selected then we'll start installing the necessary ExtJS Framework (uniGUI) here. This will give you the possibility to control our File Mover engine using a modern web browser.

| 📥 Setup - LimagitoX F                     | ile Mover (x64)                                                                         | _         |     | $\times$ |
|-------------------------------------------|-----------------------------------------------------------------------------------------|-----------|-----|----------|
| <b>Installing</b><br>Please wait while Se | etup installs LimagitoX File Mover (x64) on your (                                      | computer. | (   |          |
| Finishing installation                    | h                                                                                       |           |     |          |
|                                           |                                                                                         |           |     |          |
|                                           |                                                                                         |           |     | 7        |
| Setup                                     |                                                                                         |           |     |          |
| ?                                         | <unigui runtime=""> should not be installed<br/><unigui framework=""></unigui></unigui> | along wi  | th  |          |
|                                           | Do you want to continue?                                                                |           |     |          |
|                                           | Yes                                                                                     | No        |     |          |
|                                           |                                                                                         |           | Can | icel     |

v20230119

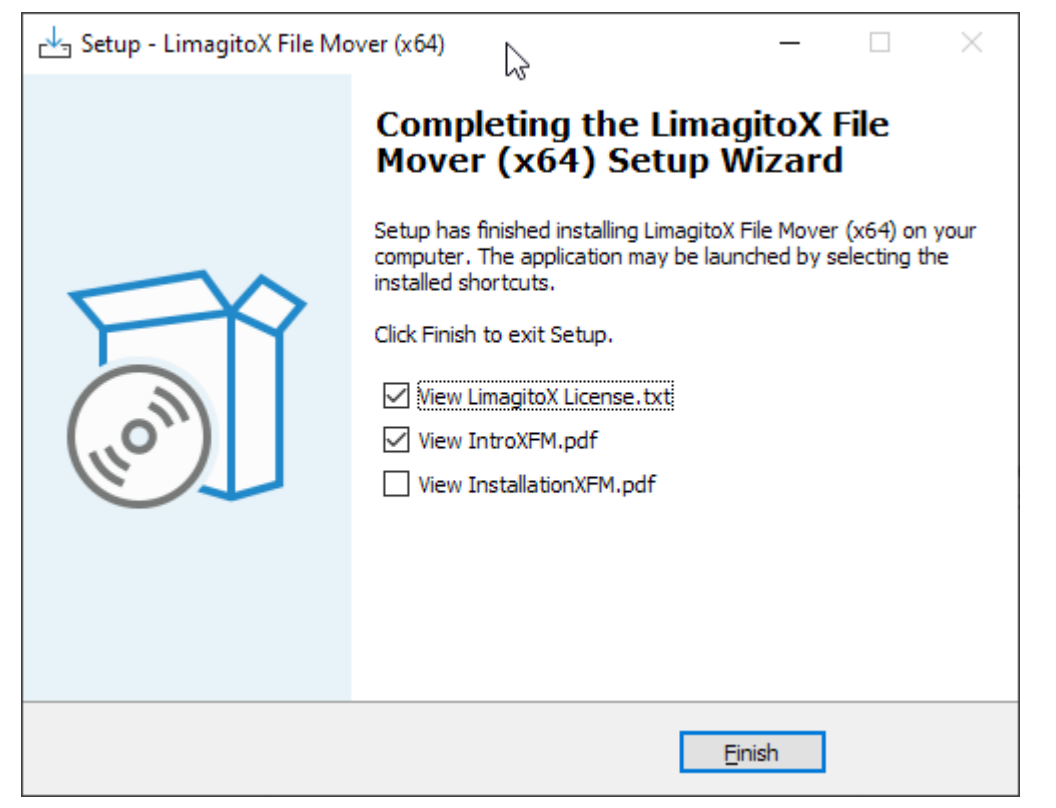

#### Done!

Regarding the License.txt file. Be sure to carefully read and understand all of the rights and restrictions set forth in our end-user license agreement ("EULA").

Before you start using our File Mover, please read the Intro pdf file to get an idea of the concept.

#### v20230119

## Concept

Our File Mover can be used as an Application or Windows Service. Both use the same Remote Tool for the configuration of the File Mover engine. The "Application" version of our File Mover engine is not used that often and is meant for users with limited knowledge of Windows Services. In 95% of the cases the "Service" version of our engine will be used instead. So using the "Application" version is optional and should not be started when using the "Service" version.

### 1. File Mover will used as a Windows Service

- Always run the File Mover Service without the File Mover Application, it's either as Application or as Service. In this case the Service is the engine doing all the file transfers.
- Use our File Mover Config Tool to handle the Service engine.
  - Install & Uninstall
  - Start & Stop
  - Check status
- IMPORTANT: Don't forget to change the default 'Logon As' user of the service with a user that has sufficient rights (network, share access rights, ...).
- Install the Service once. Do not uninstall/install the Service with every update otherwise your 'Logon As' account will be default again and you'll have to add the 'Logon As' again with every update of our File Mover.
- When you start the File Mover Application and the File Mover Service is already running then it will set the status of all moving rules in the File Mover Application to 'Rule Enabled & Not Scanning'. We don't want the File Mover Application to interfere with the running File Mover Service.
- The setup & control of the File Mover Service is done by the File Mover Remote Tool. This Tool will connect itself to the File Mover Service engine.

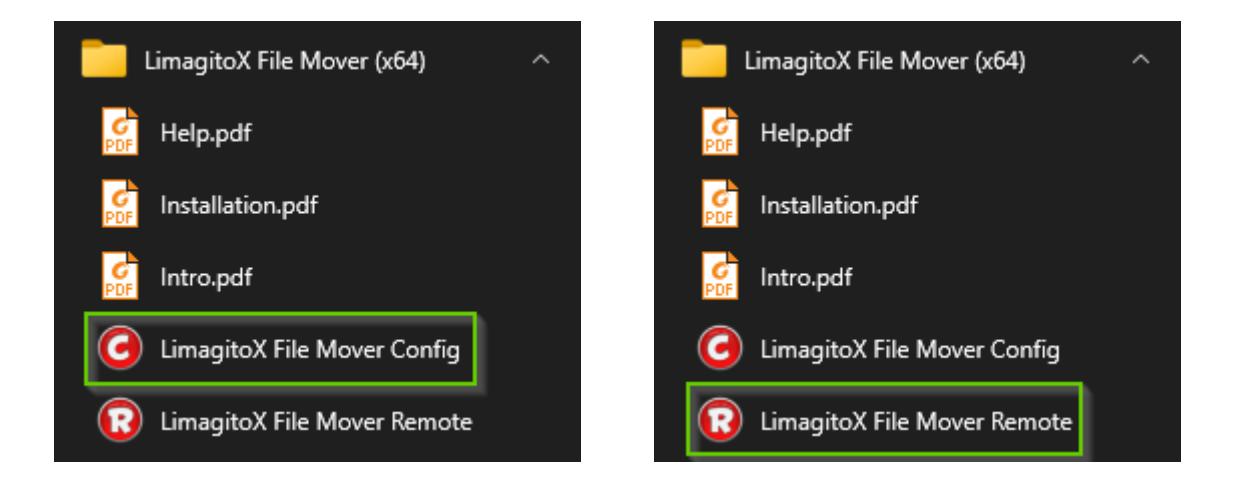

#### 2. File Mover will used as an Application

- Please run the File Mover as an Application without the File Mover Service, it's either as Application or as Service. In this case the Application is the engine doing all the file transfers.
- The setup & control of the File Mover Application is done by the File Mover Remote Tool. This Tool will connect itself to the File Mover Application engine.

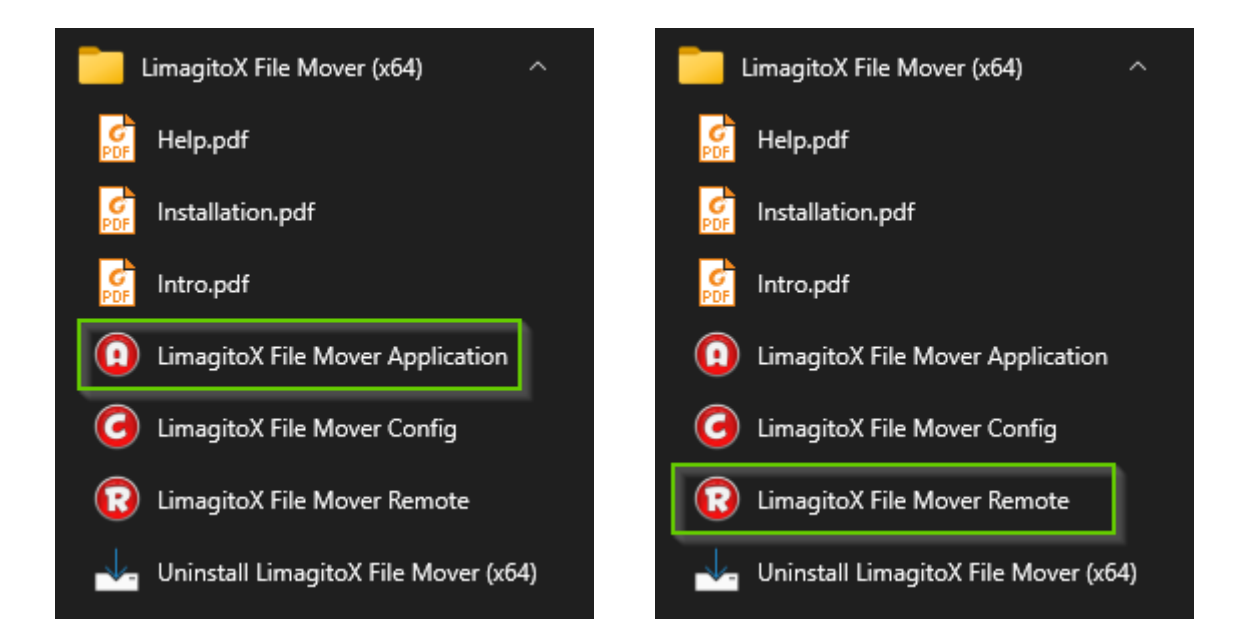

v20230119

### License

After payment you will receive a License.xml file by email. We typically process most orders within a few hours. However in some cases it can take up to 2 business days. If you didn't receive this email then please check your spam filter first. The customer is responsible for keeping a copy of the installer and License file.

• Start the File Mover Config tool and select the <License File> tab

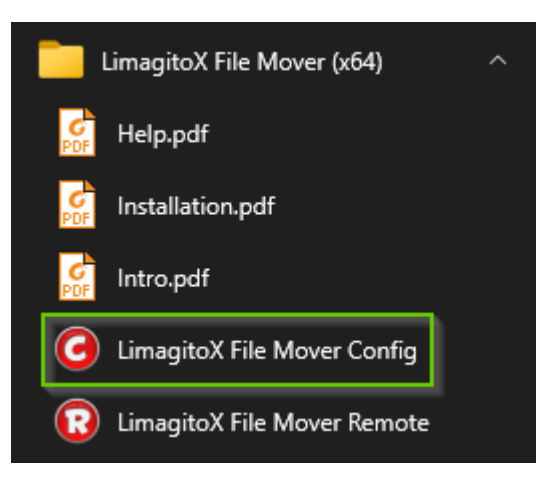

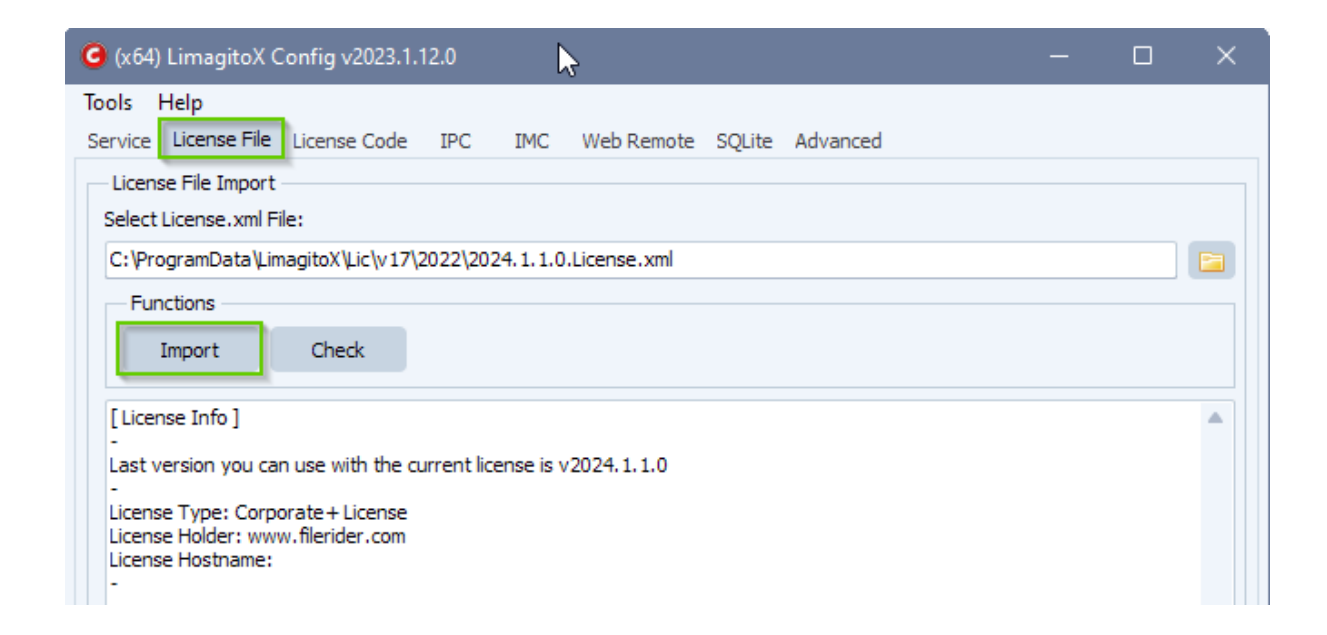

Click <Import> Button. Now we'll check if the File Mover Application or Service is running. If so you'll get a warning. In this case, please stop the File Mover Application or Service and try to import the license file again. You'll get a message in the log window when the license file was imported successfully.

v20230119

| 🕝 (x64) LimagitoX Config v2023.1.12.0                                  |  | × |
|------------------------------------------------------------------------|--|---|
| Tools Help                                                             |  |   |
| Service License File License Code IPC IMC Web Remote SQLite Advanced   |  |   |
| License File Import                                                    |  |   |
| Select License.xml File:                                               |  |   |
| C:\ProgramData\LimagitoX\Lic\v17\2022\2024.1.1.0.License.xml           |  |   |
| Functions                                                              |  |   |
| Import Check                                                           |  |   |
| [License Info]                                                         |  |   |
| -<br>Last version you can use with the current license is y2024-1-1-0  |  |   |
|                                                                        |  |   |
| License Type: Corporate + License<br>License Holder: www.filerider.com |  |   |
| License Hostname:                                                      |  |   |
| Import Corporate + License Successful                                  |  |   |
|                                                                        |  |   |

A Single+ User License key is generated for a specific hostname (= not transferable). It's very important that you give us the correct hostname of the system where our File Mover is going to be installed. You can find the correct hostname (Computer Name) on the <Advanced> Tab of our File Mover Config Tool.

| G (x64) LimagitoX Config v2023.1.12.0                                |                |   | × |
|----------------------------------------------------------------------|----------------|---|---|
| Tools Help                                                           |                |   |   |
| Service License File License Code IPC IMC Web Remote SQLite Advanced |                |   |   |
| Account Options                                                      |                |   |   |
| Enable User Accounts                                                 |                |   |   |
| Save                                                                 |                |   |   |
| Info                                                                 |                |   |   |
| Browser Emulation Enabled                                            |                |   |   |
|                                                                      | Company Name   |   |   |
| DESKTOP-FUE46SK                                                      | Computer Name  |   |   |
| WORKGROUP                                                            | Computer Domai | n |   |

The default amount of moving rules of the full version is 1. You can add a rule using the <Add Rule> option in the <Moving Rule> menu of our File Mover Remote tool. The maximum number of rules is 1000. Our advice is to use a second instance of our File Mover after +/- 400 rules (best practice - depends also on the hardware you're using).

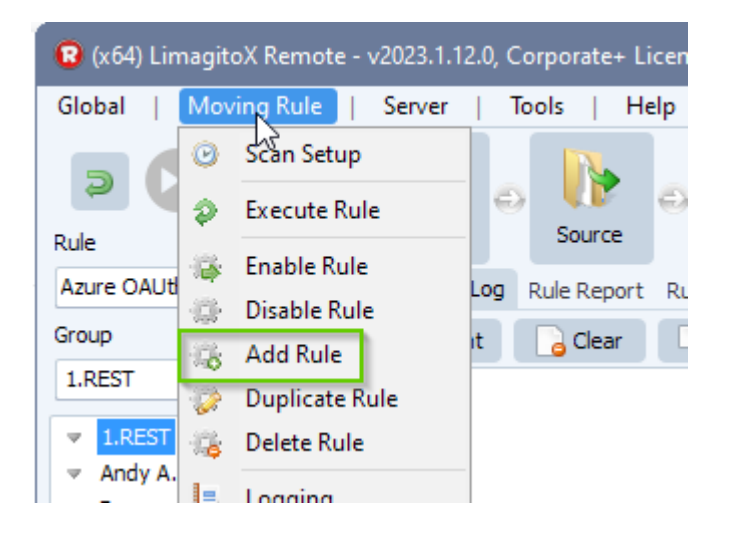

v20230119

### Hardware requirements

This depends on the amount of rules and options you are using. When you only have a couple of rules then our requirements won't be much. Sometimes users start with a couple of rules but end with a couple of hundred so our advice is to use a server with at least 8GByte RAM. We prefer a bit more because the OS itself often takes quite a bit. Sometimes some extra services are running. Our File Mover uses threads heavily so 4 cpu cores is an absolute minimum. Our advice is to increase these to at least 8 cores. FYI, when you have 200 rules who are triggered regularly (which is not abnormal, we have users running +/- 400 rules) then this means that you are running 200 small applications. So you need quite some power (cores and memory).

### Service

Please use the <Service> option of our File Mover Config tool to handle the service. Don't forget to change the default 'Logon As' user of the service with a user that has sufficient rights (network, share access rights, ...).

• Install as a service using the <Install> button in the <Service> screen of our File Mover Config tool.

| G (x64) LimagitoX Config 2023.1.12.0                                                         |                 |   | × |
|----------------------------------------------------------------------------------------------|-----------------|---|---|
| Tools Help Service License File License Code IPC IMC Web Remote SQLite Advanced Installation |                 |   |   |
| LimagitoX Service:<br>C:\Program Files\LimagitoX File Mover\LimagitoXS.exe                   |                 |   |   |
| Functions                                                                                    |                 |   |   |
| Uninstall Install Stop Start Add 2 Firewall Check                                            | <u>S</u> ervice | s |   |
|                                                                                              |                 |   |   |

"Please read the following information carefully"

| Service Log On                                                                                                    | × |
|----------------------------------------------------------------------------------------------------|---|
| Some FAQs about Service Log on:                                                                                                    |   |
| <ul> <li>Many services runs as "Local System" unless you specify a specific username when installing the service.</li> <li>For many things "Local System" is sufficient, however if the service needs to have access to things such as a folder on a network drive/share (which are normally user/password protected) you may need to specify an account which has been granted access to the network share.</li> </ul> |   |
| - The preferred way to make changes to services is to launch services.msc from the Run option on the Start<br>Menu.<br>                                                                                                    | • |
|                                                                                                    |   |
| Information X                                                                                                    |   |
| Service installed successfully                                                                                                    |   |
| ОК                                                                                                    |   |

v20230119

Please adjust the 'Log on as' account settings of the File Mover Service (LimagitoX). Change it to a user with sufficient rights (like an administrator account).

| Services           |                                                                           |                                                          |                                                                                   |                                                                      |                                              |         |                                                        | - 0                                                             | × |
|--------------------|---------------------------------------------------------------------------|----------------------------------------------------------|-----------------------------------------------------------------------------------|----------------------------------------------------------------------|----------------------------------------------|---------|--------------------------------------------------------|-----------------------------------------------------------------|---|
| File Action View   | Help                                                                      |                                                          |                                                                                   |                                                                      |                                              |         |                                                        |                                                                 |   |
| 🗢 🔿 📊 🗐 🕻          | 3 📑 🛛 🖬 🕨                                                                 | ■ 11 1>                                                  |                                                                                   |                                                                      |                                              |         |                                                        |                                                                 |   |
| 🎡 Services (Local) | Name<br>Name<br>Nesc Policy Agen<br>KtmRm for Distrik<br>Language Experie | ^<br>it<br>outed Transaction Coordinator<br>ence Service | Description<br>Internet Protocol se<br>Coordinates transa<br>Provides infrastruct | curity (IPsec) suppo<br>ctions between the D<br>ure support for depl | rts network<br>)istributed Tr<br>oving and c | Status  | Startup Type<br>Manual (Trig<br>Manual (Trig<br>Manual | Log On As<br>Network Service<br>Network Service<br>Local System | ^ |
|                    | LimagitoX                                                                 | D' H                                                     | Move your Files fro                                                               | m Anywhere to Any                                                    | where                                        | Running | Automatic                                              | .\administrator                                                 |   |
| LimagitoX P        | Properties (Lo                                                            | cal Computer)                                            | <b>.</b>                                                                          | ~<br>~                                                               | ×                                            |         |                                                        |                                                                 |   |
| General Lo         | og On Recov                                                               | ery Dependencies                                         | 1                                                                                 |                                                                      |                                              |         |                                                        |                                                                 |   |
| Log on as:         |                                                                           |                                                          |                                                                                   |                                                                      |                                              |         |                                                        |                                                                 |   |
| O Local S          | System account                                                            | :                                                        |                                                                                   |                                                                      |                                              |         |                                                        |                                                                 |   |
| Allo               | w service to int                                                          | eract with desktop                                       |                                                                                   |                                                                      |                                              |         |                                                        |                                                                 |   |
|                    | _                                                                         |                                                          |                                                                                   |                                                                      | _                                            |         |                                                        |                                                                 |   |
|                    | count:                                                                    | administrator                                            |                                                                                   | Browse                                                               |                                              |         |                                                        |                                                                 |   |
| <u>P</u> asswo     | ord:                                                                      | •••••                                                    | ••                                                                                |                                                                      |                                              |         |                                                        |                                                                 |   |
| <u>C</u> onfirm    | password:                                                                 | •••••                                                    | ••                                                                                |                                                                      |                                              |         |                                                        |                                                                 |   |
|                    |                                                                           |                                                          |                                                                                   |                                                                      |                                              |         |                                                        |                                                                 |   |
|                    |                                                                           |                                                          |                                                                                   |                                                                      |                                              |         |                                                        |                                                                 |   |
|                    |                                                                           |                                                          |                                                                                   |                                                                      |                                              |         |                                                        |                                                                 |   |
|                    |                                                                           |                                                          |                                                                                   |                                                                      |                                              |         |                                                        |                                                                 |   |
|                    |                                                                           |                                                          |                                                                                   |                                                                      |                                              |         |                                                        |                                                                 |   |
|                    |                                                                           |                                                          |                                                                                   |                                                                      |                                              |         |                                                        |                                                                 |   |
|                    |                                                                           |                                                          |                                                                                   |                                                                      |                                              |         |                                                        |                                                                 |   |
|                    |                                                                           |                                                          |                                                                                   |                                                                      |                                              |         |                                                        |                                                                 |   |
|                    |                                                                           | ОК                                                       | Cancel                                                                            | App                                                                  | ply                                          |         |                                                        |                                                                 |   |

v20230119

We've added an option to add our File Mover Service to the Windows firewall exclusion list.

| 🕝 (x64) LimagitoX                  | Config v2023.1.      | 12.0               |                |         |          |               |                 |   | × |
|------------------------------------|----------------------|--------------------|----------------|---------|----------|---------------|-----------------|---|---|
| Tools Help                         |                      |                    | N3             |         |          |               |                 |   |   |
| Service License File               | License Code         | IPC IMC            | Web Remote     | SQLite  | Advanced |               |                 |   |   |
| Installation<br>LimagitoX Service: | ing attack file Marc | - 11 in - 11 - 140 |                |         |          |               |                 |   |   |
| C: Program Files L                 | imagitox File Mov    | er (LimagitoxS.e)  | (e             |         |          |               |                 |   |   |
| Functions                          |                      |                    |                | -       |          |               |                 |   |   |
| <u>U</u> ninstall                  | Install              | Stop               | St <u>a</u> rt | Add 2 F | irewall  | <u>C</u> heck | <u>S</u> ervice | s |   |
|                                    |                      |                    |                |         |          |               |                 |   |   |

| Confirm | ×                                                                                                    |
|---------|----------------------------------------------------------------------------------------------------|
| 1       | Are you sure you want to add the LimagitoX File Mover Service, LimagitoXS (x64), to the Windows Firewall Exception List? |

| Informati | on X                                                                          |
|-----------|-------------------------------------------------------------------------------|
| 1         | لمح<br>Added LimagitoXS (x64) successfully to Windows Firewall Exception List |
|           | ОК                                                                            |

Now you can start the File Mover Service engine. It will first check if the Application version is running. If so you'll receive a warning in the info window asking you to close the Application version first. Then try to start the service again.

| G (x64) LimagitoX Config v2023.1.12.0                                                                                                    |                 |   | × |
|----------------------------------------------------------------------------------------------------|-----------------|---|---|
| Tools         Help           Service         License File         License Code         IPC         IMC         Web Remote         SQLite         Advanced           Installation |                 |   |   |
| C:\Program Files\LimagitoX File Mover\LimagitoXS.exe Functions                                                                                                    |                 |   |   |
| Uninstall Install Stop Start Add 2 Firewall Check                                                                                                    | <u>S</u> ervice | S |   |
| Please wait, checking application LimagitoXA.exe<br>Service Start Pending<br>Service Started                                                                                     |                 |   |   |

Next you can start the File Mover Remote tool to connect to the Service engine and control its settings.

### FAQ

v20230119

1.- Using a drive letter when using LimagitoX File Mover as a service:

We often get the comment that the File Mover Service isn't moving any files. After asking for more feedback about the issue we usually get the following reply.

'I am attempting to move files from a mapped network drive to another mapped network drive. Both are mapped with a drive letter on my local machine. All works fine when using the File Mover as Application but not with as a Service.'

Yes and we know why it isn't working. Let us explain. The File Mover Service does not know about the mapped drive letters that you are using as a logged on (desktop) user. Even when the logon as user for the File Mover Service is the same as the one you are logged on with (they are both using a different session). If you want to use drive letters with the File Mover Service then you need to add them using our Network Drive option (File Mover Remote Tool >> Tools menu >> Network Drive). First unmap them in Windows and then map them again using this option. The service will then also map the drive letters at startup in its own session.

| Network Drive S   | Setup                                              | × |
|-------------------|----------------------------------------------------|---|
| Network Drive Lis | sting                                              |   |
| \{NAS02\Limagiti  | o,Thomas,fckefkhpjkfck,                            |   |
| Network Folder    | \WAS02\Limagito                                    |   |
| Username          | Thomas                                             |   |
| Password          | ••••••                                             |   |
| Drive Letter      | (Optional)                                         |   |
|                   | Add 🛁 Del 🥪 Update                                 |   |
| Options           |                                                    | 1 |
| Recheck every     | 10 <pre> minutes ( zero = only at startup ) </pre> |   |
|                   | ⊘ Appl <u>y</u> ✓ <u>S</u> ave ¥ <u>C</u> lose     |   |

### Web Remote

Please use the <Web Remote> option of our File Mover Config tool to handle the Web Remote service. Don't forget to change the default 'Logon As' user of the service with a user that has sufficient rights (network, ...).

The "Web Remote Service" will give you a full web based Remote tool for our File Mover Application or Service. We're using Ext JS, a pure JavaScript application framework for building interactive cross platform web applications. When the Web Remote service is installed and running, you can control any installed File Mover in your network from a modern web browser.

Install the Web Remote Service using the <Install> button in the <Web Remote> screen of our File Mover Config tool.

| G (x64) LimagitoX Config v2023.1.12.0                                                                            |                |    | × |
|----------------------------------------------------------------------------------------------------|----------------|----|---|
| Tools Help                                                                                                    |                |    |   |
| Service License File License Code IPC IMC Web Remote SQLite Advanced                                             |                |    |   |
| Install Setup Advanced                                                                                           |                |    |   |
| Installation                                                                                                    |                |    |   |
| Web Remote Service: <u>http://DESKTOP-FUE46SK:8077</u>                                                           |                |    |   |
| C:\Program Files\LimagitoX File Mover\LimagitoXW.exe                                                             |                |    |   |
| Functions                                                                                                    |                |    |   |
| Uninstall Install Stop Start Add 2 Firewall Check                                                                | <u>S</u> ervio | es |   |
|                                                                                                    |                |    |   |
| C:\Program Files\LimagitoX File Mover\LimagitoXW.exe Functions Uninstall Install Stop Start Add 2 Firewall Check | Service        | es |   |

"Please read the following information carefully"

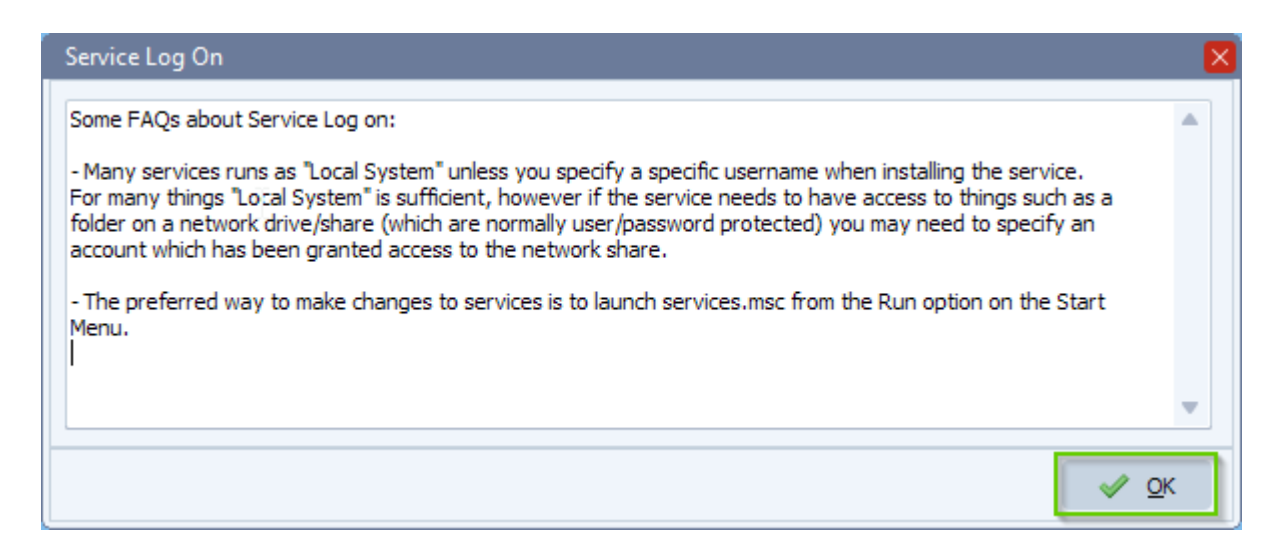

v20230119

| Information                    | 2 | ×  |
|--------------------------------|---|----|
| Service installed successfully |   |    |
|                                |   | OK |

Please adjust the 'Log on as' account settings of the File Mover Web Remote Server Service (LimagitoXW). Change it to a user with sufficient rights (like an administrator account).

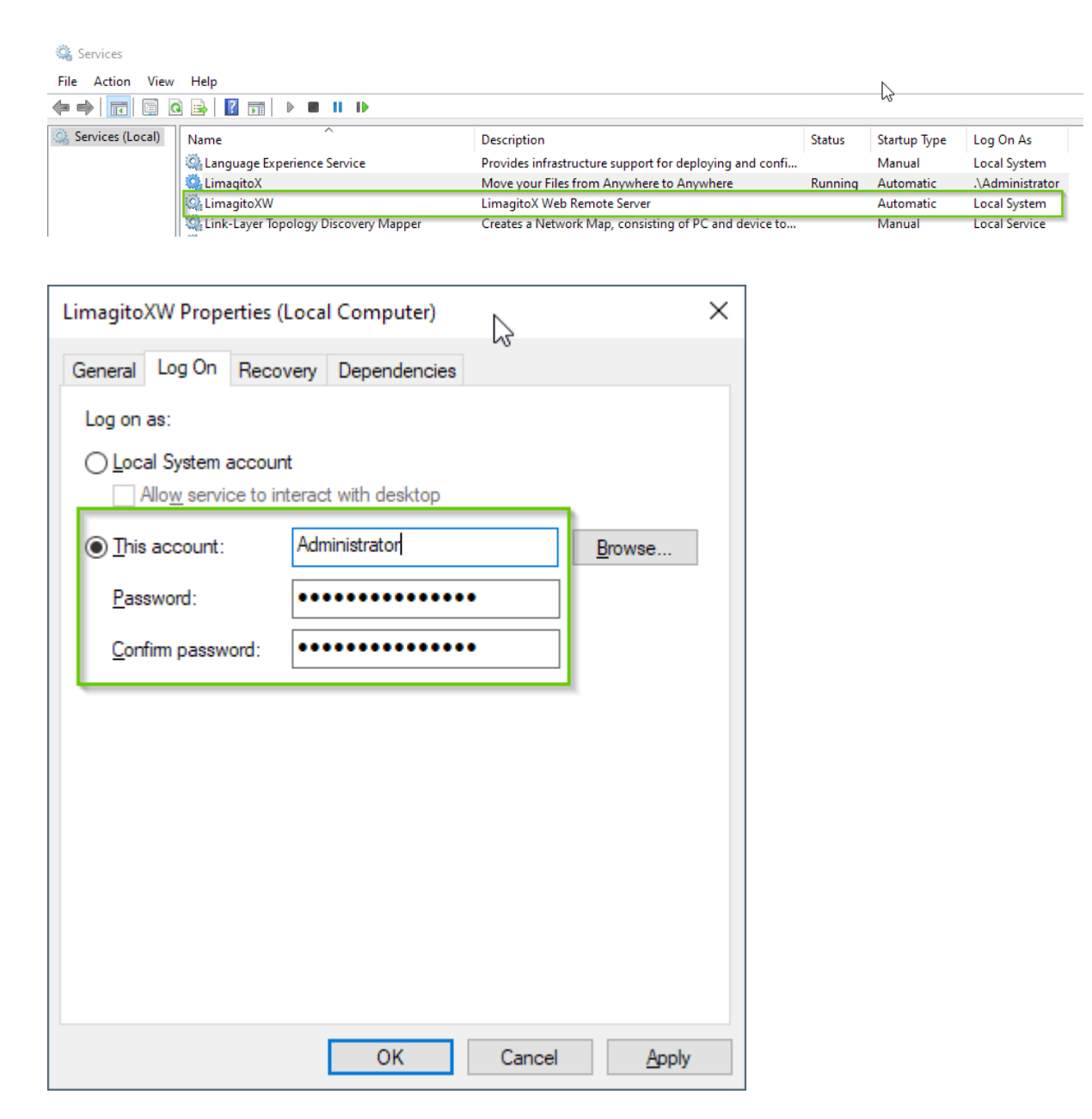

v20230119

We've added an option to add our File Mover 'Web Remote' Service to the Windows firewall exclusion list.

| G (x64) LimagitoX Config v2023.1                | .12.0             | 5                        |               |               |                |           | ×     |
|-------------------------------------------------|-------------------|--------------------------|---------------|---------------|----------------|-----------|-------|
| Tools Help<br>Service License File License Code | IPC IMC           | Web Remote SQLite        | Advanced      |               |                |           |       |
| Install Setup Advanced                          |                   |                          |               |               |                |           |       |
| Installation                                    |                   |                          |               |               |                |           |       |
| Web Remote Service: <u>http://DE</u>            | SKTOP-FUE46SK:    | 8077                     |               |               |                |           |       |
| C:\Program Files\LimagitoX File Mo              | over\LimagitoXW.e | exe                      |               |               |                |           |       |
| Functions                                       |                   |                          |               |               |                |           |       |
| Uninstall Install                               | Stop              | Start Add 2              | 2 Firewall    | Check         | <u>S</u> ervic | es        |       |
|                                                 |                   |                          |               |               |                |           |       |
| Confirm                                         |                   |                          |               |               |                |           | ×     |
| Are you sure you want to add                    | d the LimagitoX W | /eb Remote Service, Lima | gitoXW (x64), | to the Window | vs Firewall E  | Exception | List? |
|                                                 |                   | <u>Y</u> es <u>N</u> o   |               |               |                |           |       |
| Information                                     |                   |                          |               | ×             |                |           |       |
| Added LimagitoXW                                | (x64) successfu   | ully to Windows Firev    | vall Excepti  | ion List      |                |           |       |
|                                                 | ОК                |                          |               |               |                |           |       |

Now you can start the File Mover Web Remote Service.

| G (x64) LimagitoX Config v2023.1.12.0                                |                 |    | × |
|----------------------------------------------------------------------|-----------------|----|---|
| Tools Help                                                           |                 |    |   |
| Service License File License Code IPC IMC Web Remote SQLite Advanced |                 |    |   |
| Install Setup Advanced                                               |                 |    |   |
| Installation Web Remote Service: <u>http://DESKTOP-FUE46SK:8077</u>  |                 |    |   |
| C:\Program Files\LimagitoX File Mover\LimagitoXW.exe                 |                 |    |   |
| Functions                                                            |                 |    |   |
| Uninstall Install Stop Start Add 2 Firewall Check                    | <u>S</u> ervice | es |   |
| Service Start Pending<br>Service Started                             |                 |    |   |

v20230119

Select which port you would like to use for the Web Remote internal HTTP server (default 8077).

| 🥝 (x64) LimagitoX Config v2023.1.12.0                                                      |                | × |
|--------------------------------------------------------------------------------------------|----------------|---|
| Tools Help Service License File License Code IPC IMC Web Remote SQLite Advanced            |                |   |
| Web Remote Server Options                                                                  |                |   |
| SSL Setup  Enable SSL Select Certificate File:                                             |                |   |
| C: \Data \Delphi \Delphi.Projects \LimagitoX \SSL \New \cert.pem                           |                | 3 |
| Select Key File:<br>C: \Data \Delphi \Delphi.Projects \LimagitoX \SSL \New \key.pem        |                | 3 |
| Select Root Certificate File:<br>C:\Data\Delphi\Delphi.Projects\LimagitoX\SSL\Wew\root.pem |                |   |
| •••••• SSL Password                                                                        |                |   |
| Automatically (TLS1-TLS1.1 - TLS1.2) V SSL Versions                                        | <br><b>e</b> 1 |   |
| HIGH: INDLL: IMD5: IRC4: ISDES: ICAMELLIA                                                  | Ciphers        |   |
| tal Save                                                                                   |                |   |
|                                                                                            |                |   |

Now you can start the Web Remote Service and open the Web Remote Url link.

| 🥝 (x64) LimagitoX Config v2023.1.12.0                                                                                          |        |     | ×    |
|----------------------------------------------------------------------------------------------------|--------|-----|------|
| Tools Help                                                                                                    |        |     |      |
| Service License File License Code IPC IMC Web Remote SQLite Advanced                                                           |        |     |      |
| Install Setup Advanced                                                                                                    |        |     |      |
| Installation<br>Web Remote Service: <u>http://DESKTOP-FUE46SK:8077</u><br>C:\Program Files\LimagitoX File Mover\LimagitoXW.exe |        |     |      |
| - Functions                                                                                                    |        |     |      |
| Uninstall Install Stop Start Add 2 Firewall Check                                                                              | Servio | ies |      |
|                                                                                                    |        |     | = 11 |

The browser will open and the logon screen will appear. Please select Application or Service as Destination and click <Connect>.

v20230119

| $\leftarrow \rightarrow C$          | O 👌 desktop-fue46sk:8077                                                                                 | ☆                                                                  | ⊌                               | s ::                        | ≫ ≡                   |         |
|-------------------------------------|----------------------------------------------------------------------------------------------------|--------------------------------------------------------------------|---------------------------------|-----------------------------|-----------------------|---------|
|                                     |                                                                                                    |                                                                    |                                 |                             |                       |         |
| Web Remote L                        | ogin to LimagitoX                                                                                        |                                                                    |                                 |                             |                       |         |
| Login Info                          |                                                                                                    |                                                                    |                                 |                             |                       |         |
| -Login Options                      |                                                                                                    |                                                                    |                                 |                             |                       |         |
| administrator                       |                                                                                                    |                                                                    | Us                              | ername (opt                 | ional)                |         |
|                                     |                                                                                                    |                                                                    | Pa                              | assword (opti               | onal)                 |         |
| Connection Typ                      | e                                                                                                    |                                                                    |                                 |                             | E E                   |         |
| [IPC] Inter Pr                      | ocess Communication using named Pipes (Loc                                                               | alhost)                                                            |                                 |                             | ¥                     |         |
| - Destination                       |                                                                                                    |                                                                    |                                 |                             |                       |         |
| Limac                               | itoX Service                                                                                             |                                                                    |                                 |                             |                       |         |
|                                     |                                                                                                    |                                                                    |                                 |                             |                       |         |
| C Limag                             | itoX Application                                                                                         |                                                                    |                                 |                             |                       |         |
|                                     |                                                                                                    |                                                                    |                                 |                             |                       |         |
|                                     |                                                                                                    |                                                                    |                                 |                             |                       |         |
|                                     |                                                                                                    |                                                                    |                                 |                             |                       |         |
|                                     |                                                                                                    |                                                                    | 💋 Connec                        | ct 🛛 🗙 C                    | lose                  |         |
|                                     |                                                                                                    |                                                                    |                                 |                             |                       |         |
|                                     |                                                                                                    |                                                                    |                                 |                             |                       |         |
| $\leftarrow \rightarrow \mathbf{G}$ | 🔿 掻 desktop-fue46sk:8077                                                                                 |                                                                    | ☆                               | ⊠ §                         | 🔛 🖂 🔤                 |         |
| 🖁 (x64) LimagitoX Web               | Remote - v2023.1.12.0, Corporate+ License 0                                                              | wner: www.filerider.com                                            |                                 |                             |                       |         |
| Global 👻 Moving Rule 👻              | Tools ▼ Help ▼ IPC to Srv @ 127.0.0.1 [administ                                                          | rator]                                                             |                                 |                             |                       |         |
| > 🕟 🦻                               |                                                                                                    |                                                                    |                                 |                             | 2.                    | ~       |
| Rule ID241                          | Schedule Source File Filter                                                                              | Dir Filter Memory                                                  | Bad                             | ckup f                      | Function Destin       | nation  |
| Demo 📄                              | RunTime Log Rule Report Rule Info                                                                        |                                                                    |                                 |                             |                       |         |
| Group                               | d 🔓 Clear                                                                                                |                                                                    |                                 |                             |                       |         |
| Default Group 💌 😑                   | 17/01/2023 20:11:40 Remote Execute Request from                                                          | n 10.211.55.8                                                      | veucher 2050                    | 2105 odf.6400               | 2                     |         |
| 🕀 Brandon ^                         | 17/01/2023 20:11:40 Copied C: (Test/In/evolutier-2<br>17/01/2023 20:11:40 Copied C: \Test/In/IntroXFM.p  | df to C:\Test\Out\IntroXFM.pd                                      | f; 1356 113                     | 15180.pui;0488              | 2                     |         |
| BUGFIND                             | 17/01/2023 20:11:40 Copied C: (Test\In\Wv_07222)<br>17/01/2023 20:11:40 Copied C: \Test\In\PRODUCTI      | VFO-ST01-SRT01-NL. 1.pdf to (                                      | 22022.pdf;20<br>C: \Test\Out\Pf | RODUCTINFO-                 | ST01-SRT01-NL.1.pdf;  | 3322168 |
| ⊕ Command                           | 17/01/2023 20:11:40 Copied C:\Test\In\Sub2.Intro<br>17/01/2023 20:11:40 Copied C:\Test\In\thisfile_202   | (FM2.pdf to C:\Test\Out\Sub2.<br>10711_new.pdf to C:\Test\Ou       | IntroXFM2.pd<br>t\thisfile_2021 | 1f;1356113<br>10711_new.pdf | ;1356113              |         |
| ⊕ CSV                               | 17/01/2023 20:11:40 Copied C:\Test\In\Tickets.1.p<br>17/01/2023 20:11:40 Copied C:\Test\In\Tickets.2.p   | df to C:\Test\Out\Tickets.1.pdf<br>df to C:\Test\Out\Tickets.2.pdf | f;1575507<br>f;1575507          |                             |                       |         |
| Default Group                       | 17/01/2023 20:11:40 Copied C:\Test\In\Tickets.3.p<br>17/01/2023 20:11:40 Copied C:\Test\In\tr-link-tl-pa | df to C:\Test\Out\Tickets.3.pdf<br>4015p-collectie.pdf to C:\Test\ | f;1575507<br>Out\to-link-tl-r   | pa4015p-collect             | tie.pdf:1480494       |         |
| Copy Security                       | 17/01/2023 20:11:40 Copied C:\Test\In\Δείτε τις κα                                                       | υτές φωτογραφίες της.pdf to (                                      | C:\Test\Out\∆                   | είτε τις καυτές (<br>*      | φωτογραφίες της.pdf;6 | 639298  |
| Counting Files                      | 17/01/2023 20:11:41 Rule Start Time: 17/01/2023                                                          | 20:11:40                                                           |                                 |                             |                       |         |
| Demo                                | 1//01/2023 20:11:41 Rule End Time: 17/01/2023 20<br>17/01/2023 20:11:41 Total Files Successful, Count:   | 11:41:41:41:4322276                                                |                                 |                             |                       |         |
| Destination in F                    | 17/01/2023 20:11:41 *********************************                                                    | ***********************                                            | **********                      | *                           |                       |         |
| FTP GET Chris                       |                                                                                                    |                                                                    |                                 |                             |                       |         |
| J. den Holla                        |                                                                                                    |                                                                    |                                 |                             |                       |         |
| List as Source                      |                                                                                                    |                                                                    |                                 |                             |                       |         |
| <u>Andrease</u>                     |                                                                                                    |                                                                    |                                 |                             |                       |         |
|                                     |                                                                                                    |                                                                    |                                 |                             |                       |         |
| Multi Select Rules                  |                                                                                                    |                                                                    |                                 |                             |                       |         |
| Find in 260 Rule(s)                 | 0%                                                                                                    |                                                                    |                                 |                             |                       |         |

v20230119

### Settings

Use the <Settings Directory> item in the <Tools> menu of our File Mover Config tool to find where our File Mover stores its settings. You will find all settings, except the 'Run @ Startup' setting, in this directory. Only the 'Run @ Startup' option is stored in the Windows registry. Settings are stored in SQLite database files (https://www.sqlite.org/). Application and Service version use the same files.

| G (x64) LimagitoX Config   | v2023.1.12.0   |               |            |                |       |          | × |
|----------------------------|----------------|---------------|------------|----------------|-------|----------|---|
| Tools Help                 |                |               |            |                |       |          |   |
| Service Directory          | Code IP        | PC IMC        | Web Remote | SQLite Advance | d     |          |   |
| 📹 Settings Directory       |                |               |            | 3              |       |          |   |
| Limagitox Service:         |                |               |            |                |       |          |   |
| C:\Program Files\LimagitoX | File Mover \Li | imagitoXS.exe | 2          |                |       |          |   |
| Functions                  |                |               |            |                |       |          |   |
| <u>U</u> ninstall Inst     | al             | Stgp          | Start      | Add 2 Firewall | Check | Services |   |
|                            |                |               |            |                |       |          | • |

v20230119

### Backup

#### How-to backup the settings of our File Mover

Most settings are stored in SQLite Database files and the most important one is 'LimagitoX.sqlite'. It's very important not to lock this file because this could interfere with the File Mover operation. Please do not copy this file yourself because of the lock risk, always use our manual or scheduler option.

Use the <Options> item in the <Tools> menu of our File Mover Remote tool. Switch to <Database Tab>.

#### 1. Manually start a backup:

| Application Options                                                                                                    | $\mathbf{X}$ |
|----------------------------------------------------------------------------------------------------|--------------|
| Application Database Advanced                                                                                                    |              |
| SQLite                                                                                                    |              |
| SQLite Backup Options          Backup Settings Database Now         Backup Settings Database Schedule         Backup Info                                                                                                    |              |
| Backup Settings DB to C: \ProgramData \LimagitoX\Custom \LimagitoX\Bak\20230119181441\LimagitoX.sqlite Successful<br>Backup DestMem DB to C: \ProgramData \LimagitoX\Custom \LimagitoX\Bak\20230119181441\LimagitoX.DMem8.sqlite Successful<br>Backup FileMem DB to C: \ProgramData \LimagitoX\Custom \LimagitoX\Bak\20230119181441\LimagitoX.Mem32.sqlite Successful<br>Backup FileMem DB to C: \ProgramData \LimagitoX\Custom \LimagitoX\Bak\20230119181441\LimagitoX.Mem41.sqlite Successful<br>Backup FileMem DB to C: \ProgramData \LimagitoX\Custom \LimagitoX\Bak\20230119181441\LimagitoX.Mem41.sqlite Successful<br>Backup FileMem DB to C: \ProgramData \LimagitoX\Custom \LimagitoX\Bak\20230119181441\LimagitoX.Mem46.sqlite Successful<br>Backup FileMem DB to C: \ProgramData \LimagitoX\Custom \LimagitoX\Bak\20230119181441\LimagitoX.Mem47.sqlite Successful<br>Backup ListMem DB to C: \ProgramData \LimagitoX\Custom \LimagitoX\Bak\20230119181441\LimagitoX.Mem75.sqlite Successful<br>Backup ListMem DB to C: \ProgramData \LimagitoX\Custom \LimagitoX\Bak\20230119181441\LimagitoX.LMem75.sqlite Successful<br>Backup ListMem DB to C: \ProgramData \LimagitoX\Custom \LimagitoX\Bak\20230119181441\LimagitoX.LMem75.sqlite Successful<br>Backup ListMem DB to C: \ProgramData \LimagitoX\Custom \LimagitoX\Bak\20230119181441\LimagitoX.LMem75.sqlite Successful<br>Backup ListMem DB to C: \ProgramData \LimagitoX\Custom \LimagitoX\Bak\20230119181441\LimagitoX.LMem75.sqlite Successful<br>Backup ListMem DB to C: \ProgramData \LimagitoX\Custom \LimagitoX\Bak\20230119181441\LimagitoX.LMem75.sqlite Successful |              |

#### 2. Automatically start a backup:

On request we added an option to automatically backup the settings of our file mover using a schedule.

| Application Options                                                                                                    | $\times$ |
|----------------------------------------------------------------------------------------------------|----------|
| Application Database Advanced                                                                                                    |          |
| SQLite                                                                                                    |          |
| SQLite Backup Options                                                                                                    |          |
| Backup Settings Database Now                                                                                                    |          |
| Backup Settings Database Schedule                                                                                                    |          |
| Backup Info                                                                                                    |          |
| Backup Settings DB to C: \ProgramData \LimagitoX \Custom \LimagitoX \Bak \20230119181441 \LimagitoX.sqlite Successful<br>Backup DestMem DB to C: \ProgramData \LimagitoX \Custom \LimagitoX \Bak \20230119181441 \LimagitoX.DMem8.sqlite Successful<br>Backup FileMem DB to C: \ProgramData \LimagitoX \Custom \LimagitoX \Bak \20230119181441 \LimagitoX.Mem32.sqlite Successful<br>Backup FileMem DB to C: \ProgramData \LimagitoX \Custom \LimagitoX \Bak \20230119181441 \LimagitoX.Mem32.sqlite Successful<br>Backup FileMem DB to C: \ProgramData \LimagitoX \Custom \LimagitoX \Bak \20230119181441 \LimagitoX.Mem41.sqlite Successful<br>Backup FileMem DB to C: \ProgramData \LimagitoX \Custom \LimagitoX \Bak \20230119181441 \LimagitoX.Mem46.sqlite Successful<br>Backup FileMem DB to C: \ProgramData \LimagitoX \Custom \LimagitoX \Bak \20230119181441 \LimagitoX.Mem47.sqlite Successful<br>Backup FileMem DB to C: \ProgramData \LimagitoX \Custom \LimagitoX \Bak \20230119181441 \LimagitoX.Mem47.sqlite Successful<br>Backup ListMem DB to C: \ProgramData \LimagitoX \Custom \LimagitoX \Bak \20230119181441 \LimagitoX.Mem75.sqlite Successful<br>Backup ListMem DB to C: \ProgramData \LimagitoX \Custom \LimagitoX \Bak \20230119181441 \LimagitoX.LMem75.sqlite Successful<br>Backup ListMem DB to C: \ProgramData \LimagitoX \Custom \LimagitoX \Bak \20230119181441 \LimagitoX.LMem75.sqlite Successful |          |

v20230119

In the following example we do a weekly backup of all File Mover settings on Monday at 6AM:

| Schedule Editor                                                                                                    | ×                                                                                                    |
|----------------------------------------------------------------------------------------------------|----------------------------------------------------------------------------------------------------|
| Info                                                                                                    | Test Settings                                                                                                    |
| Schedule Name: Backup Settings DB Schedule                                                                                                    | Start with current date                                                                                                    |
| Banin Schadula                                                                                                    | 🥥 Run                                                                                                    |
| Date: 04-03-2022 V Time: 16:18:08                                                                                                    | 00001 (0001): 23-01-2023@06:00:00.000<br>00002 (0002): 30-01-2023@06:00:00.000<br>00003 (0003): 06-02-2023@06:00:00.000                                                                                                    |
| Schedule type     Weekly       One-shot     Every 1       Daily     ✓ Monday       Weekly     ✓ Monday       Friday     Saturday       Saturday     Sunday | 00004 (0004): 13-02-2023@06:00:00.000<br>00005 (0005): 20-02-2023@06:00:00.000<br>00006 (0006): 27-02-2023@06:00:00.000<br>00007 (0007): 06-03-2023@06:00:00.000<br>00008 (0008): 13-03-2023@06:00:00.000<br>00009 (0009): 20-03-2023@06:00:00.000<br>00010 (0010): 27-03-2023@06:00:00.000<br>00011 (0011): 03-04-2023@06:00:00.000<br>00011 (0011): 03-04-2023@06:00:00.000<br>00012 (0012): 11-04-2023@06:00:00.000 |
| Daily Rule Start                                                                                                    | 00014 (0014): 24/04-2023@06:00:00.000<br>00015 (0015): 01-05-2023@06:00:00.000<br>00016 (0016): 08-05-2023@06:00:00.000<br>00017 (0016): 08-05-2023@06:00:00.000<br>00018 (0018): 22-05-2023@06:00:00.000<br>00019 (0019): 22-05-2023@06:00:00.000<br>00019 (0019): 22-05-2023@06:00:00.000                                                                                                    |
| Never     Event count                                                                                                    | 00021 (10021): 12:06-2023@06:00:00 000<br>00022 (10022): 13:06-2023@06:00:00 000<br>00023 (10023): 26:06-2023@06:00:00 000<br>00024 (10024): 03:07:2023@06:00:00 000<br>00025 (10025): 11:07:2023@06:00:00 000                                                                                                    |
| O Day count<br>○ Date: 04-03-2022<br>Time: 16:18:08 ◆                                                                                                    | 00028 (0028): 17-07-2023@06:00:00.000<br>00027 (0027): 24-07-2023@06:00:00.000<br>00028 (0028): 31-07-2023@06:00:00.000                                                                                                    |
|                                                                                                    | Save 🔀 Close                                                                                                    |

The backup of the settings will be stored in the 'Bak' subfolder of the File Mover settings folder:

• C:\ProgramData\LimagitoX\Bak\

A good idea is to create an extra Moving rule to copy/move these files to your storage server after each backup.

### Update

#### How-to update your current version of Limagito File Mover(v2017 and up)

Important: Install on Windows 7 or higher. Always keep a copy of the previous and new installer. Be sure your current License allows you to update to this new version, the license filename mentions the last version you are able to update to. You can also check this using the File Mover Config tool.

## A how-to update to the latest version of Limagito File Mover when the installer type stays the same (32bit > 32bit or 64bit > 64bit):

1. Do NOT uninstall the previous version otherwise you will lose the 'Logon As User' of the LimagitoX Services (\*).

2. Stop all 'in use' LimagitoX Services

>> LimagitoXS, File Mover Engine as Service (If you are using our File Mover as Service) >> LimagitoXW, File Mover Web Remote Tool as Service

- 3. Stop all 'in use' LimagitoX Applications
- >> LimagitoXR, File Mover Remote Tool
- >> LimagitoXC, File Mover Config Tool
- >> LimagitoXA, File Mover Engine as Application (If you are using our File Mover as Application)
- 4. Run the latest installer
- 5. Start the Services you were using again
- 6. Start the Applications you were using again

## A how-to update to the latest version of Limagito File Mover when switching between installer types (32bit > 64bit or 64bit > 32bit):

1. Stop all 'in use' LimagitoX Services

>> LimagitoXS, File Mover Engine as Service (If you are using our File Mover as Service) >> LimagitoXW, File Mover Web Remote Tool as Service

- 2. Stop all 'in use' LimagitoX Applications
- >> LimagitoXR, File Mover Remote Tool
- >> LimagitoXC, File Mover Config Tool

>> LimagitoXA, File Mover Engine as Application (If you are using our File Mover as Application)

3. Uninstall the previous version. Be sure to write down the 'Logon As User' of the LimagitoX Service(s) as you will need it(them) later.

- 4. Run the latest installer
- 5. Adjust the 'Logon As User' of the LimagitoX Service(s) as written down in step 3.
- 6. Start the Services you were using again
- 7. Start the Applications you were using again

#### v20230119

### Migrate

### How do I migrate LimagitoX to another system (v2017 and up)

Procedure to migrate your current 'old' installation to a 'new' system:

1) On the 'old' system:

- Create a backup of the Settings Directory:
  - Open the 'Settings Directory' of the current File Mover installation. Menu Item: Tools > Settings Dir
  - Create a backup of all files (including subdirectories) within this directory (default C:\ProgramData\LimagitoX\\*.\*)
  - The most important file is LimagitoX.sqlite (contains all settings)

2) On the 'new' system:

- Install the latest version (v2018 or higher)
  - <u>https://limagito.com/file-mover-downloads/</u>
  - $\circ$   $\;$  After installation please read the Intro.pdf file  $\;$
- Start the File Mover Config tool (do not start any other File Mover exe yet)
  - Open the 'Settings Directory' using the 'Tools > Settings Directory' menu item of this Config tool
  - Close Config tool (important !)
  - Copy the complete backup content from the 'old' server into this directory (default C:\ProgramData\LimagitoX\)
  - It will ask you to overwrite some files on the new server which is ok to do. All files from the backup (= 'old' server) must be copied to the new server.

3) Open the Intro.pdf file on the new server and start with the 'First Usage' section of this document (you can skip the first item of the First Usage section which is 'Install the latest version').

v20230119

## File Types

| LimagitoXA.exe        | Application version of File Mover engine           |
|-----------------------|----------------------------------------------------|
| LimagitoXS.exe        | Service version of File Mover engine               |
| LimagitoXR.exe        | File Mover Remote Tool (Remote Setup & Control)    |
| LimagitoXC.exe        | File Mover Config Tool                             |
| LimagitoXW.exe        | File Mover Web Remote Service                      |
| LimagitoX.sqlite      | File Mover Settings Database                       |
| LimagitoX License.txt | File Mover End-User License Agreement (EULA)       |
| OpenSSL License.txt   | OpenSSL License Agreement                          |
| PDFium.License.txt    | PDFium License Agreement                           |
| 7z.License.txt        | 7-Zip License Agreement                            |
| libeay32.dll          | OpenSSL dll file (secure communication)            |
| ssleay32.dll          | OpenSSL dll file (secure communication)            |
| pdfium.dll            | PDFium dll file (open-source PDF rendering engine) |
| 7z.dll                | 7-Zip dll file (compression & decompression)       |
| Chilkat.dll           | Chilkat dll file (internet protocols API)          |
| IntroXFM.pdf          | File Mover Introduction                            |
| InstallationXFM.pdf   | File Mover Installation Guidelines                 |
|                       |                                                    |

v20230119

**Revision History** 

• Installation Guidelines v20230119